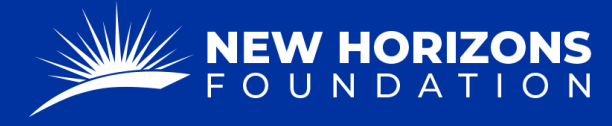

## FDR to Disburse Funds to a Charitable / Nonprofit Entity

1. Starting from your Project Manager Dashboard, press "Tickets" on the left side of the page.

| 🖵 Dashboard | Dashboard        |  |  |  |
|-------------|------------------|--|--|--|
| Projects    | Projects         |  |  |  |
| <u> </u>    | Count It All Joy |  |  |  |
| Tickets -   | CIAJ             |  |  |  |

- 2. The "Tickets" button will provide a drop-down menu. Press "FDR Forms" from the list.
- 3. Press the blue "+ Add Form" button.

| FDR Forms + Add Form |              |                     |  |  |
|----------------------|--------------|---------------------|--|--|
| All Forms            | Closed Forms | Cancelled Forms     |  |  |
| Ticke                | t Title      | Reference<br>Number |  |  |

4. Press the "Form Type" box. A drop-down menu will appear. Click "FDR to Disburse Funds to Charitable/Non-Profit Entity."

|   | FDR Form                 | Other Form                | Open Ticket |
|---|--------------------------|---------------------------|-------------|
|   |                          |                           |             |
|   | Form type                |                           |             |
|   | FDR for Expense Reimbu   | rsement                   | ^           |
|   | FDR to Donate to 501c3   |                           |             |
|   | FDR to Wire Funds to For | eign Organization         |             |
|   | FDR to Transfer Funds to | Workforce International   |             |
| < | FDR to Disburse Funds to | Charitable/Non-Profit Ent | ity         |

- 5. Now that you are on the correct form, fill out the "Project Details."
- 6. In the "CharitableC/Non-Profit Contact Details" fill out the information of the organization you will be paying.

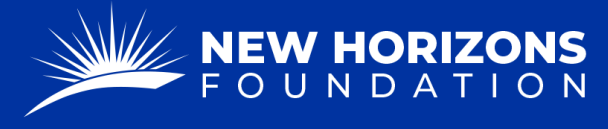

• In the "Current Community Impact" section, please provide a hearty description of the charitable works your project is currently doing.

Ourrent Community Impact<sup>\*</sup>

- 7. Fill out the "Charitable-C/Non-profit Contact Details."
  - The "Payable To" section is the person or entity we're sending funds to.
  - If the person or entity is Stateside, the "Country Code" is 1.
- 8. Fill out the "Bank Information and Wiring Instructions."
  - Check "Yes" if you have made a transaction to the organization before.
  - Check "No" if you need to provide this information.
- 9. Press "Next."
- 10. In the "Breakdown of Request" form:
  - Insert the amount of the transaction.
  - Type the purpose of the transaction
  - Check if this is a recurring amount.
- 11. Press "Next."
- 12. Complete the "Breakdown of Request" section.
  - In the "Purpose" section, please include how sending this entity money is charitable.
  - Our auditors look at this section and expect to understand the relationship between this entity and The New Horizons
     Foundation. Essentially, we need to know how sending money to this entity relates and is charitable for your project. For example,
     "We are sending funds to A because they support babies born with cleft lips. Our project benefits from their support because we perform free surgeries on babies with cleft lips."
- 13. Select if this expense will be recurring or not. If it is, select the amount you wish to receive, starting on which month, and if you would like to receive the funds on the 1<sup>st</sup>, the 15<sup>th</sup>, or both.
- 14. Select "Next".
- 15. Scroll down and check if the information you provided is correct.

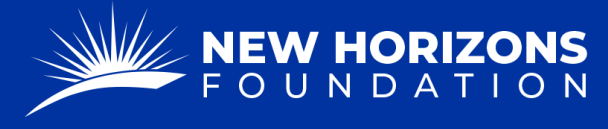

PARTNERING TOGETHER FOR WORLD IMPACT

16. In "Attachments," attach these files:

- Certificate of good standing, articles, or incorporation OR registration letter from IRS
- Signed Independent Contractor Agreement
- 17. Add additional comments or instructions if needed.
- 18. Type your Name, substituting as a signature.
- 19. Press "Submit."